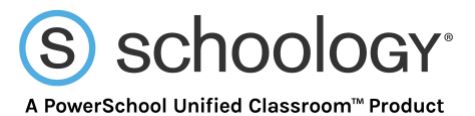

## Login Flow for Schoology iOS and Android Apps

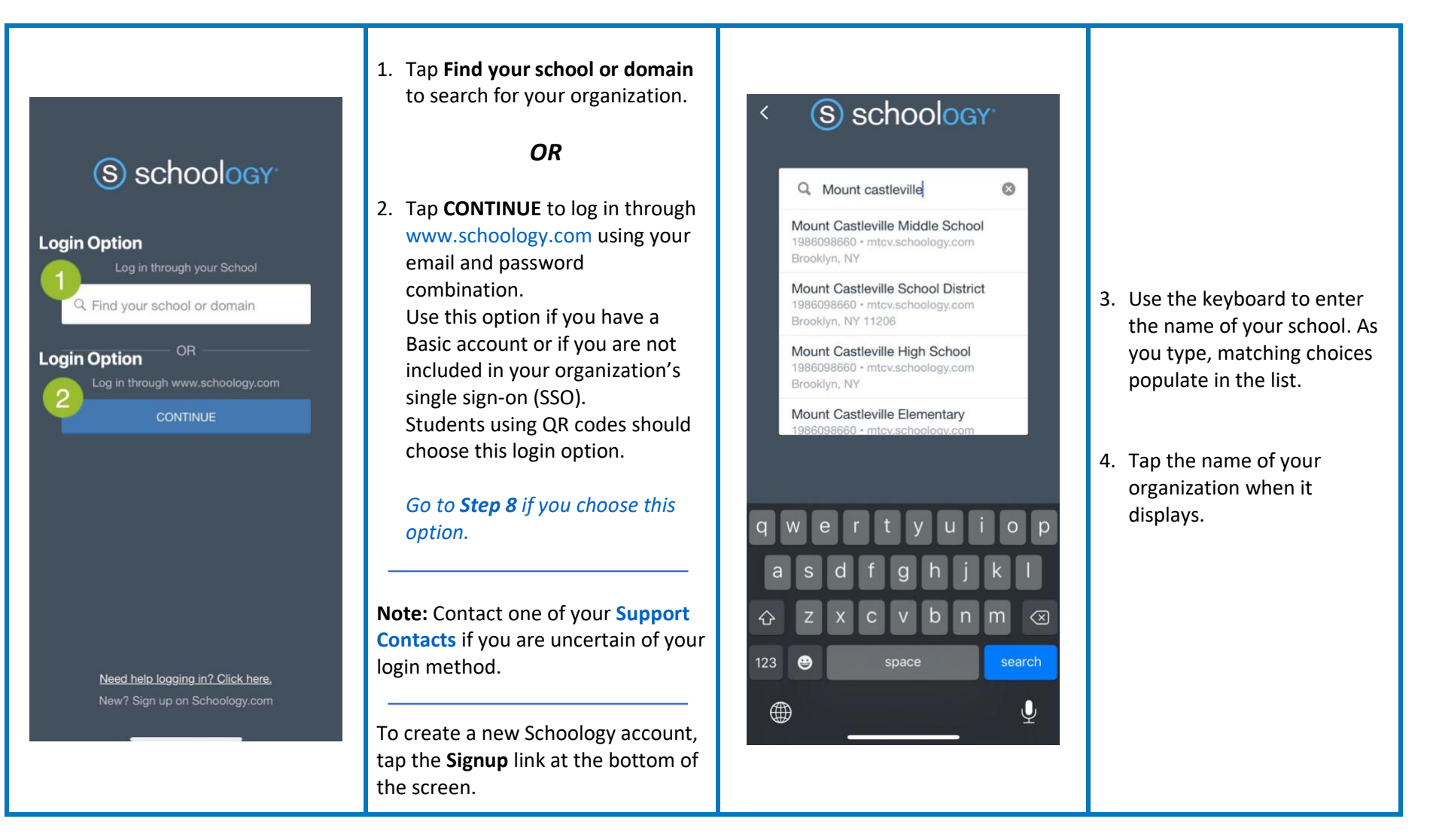

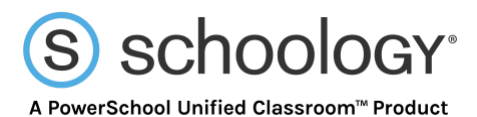

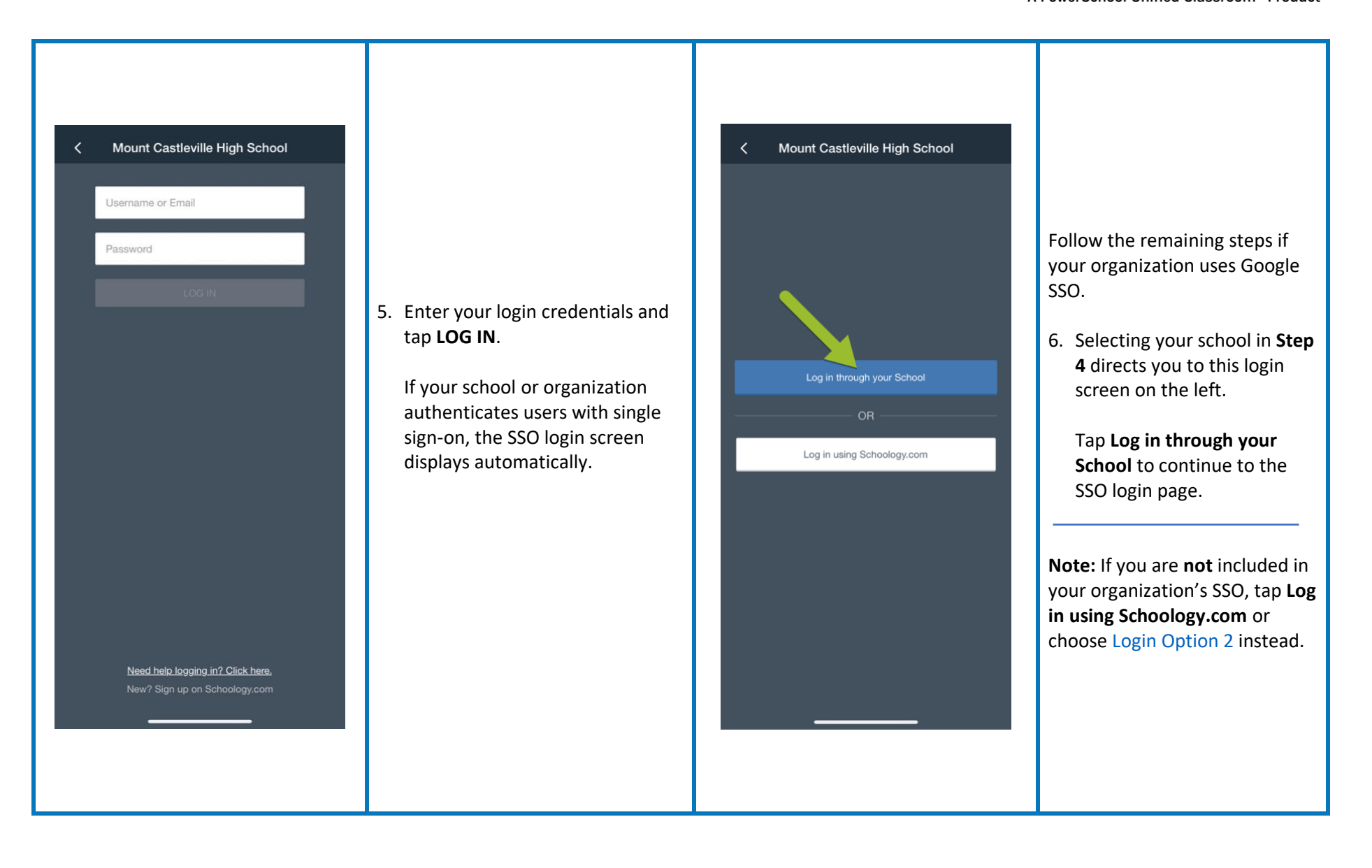

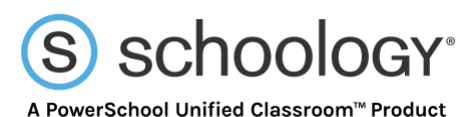

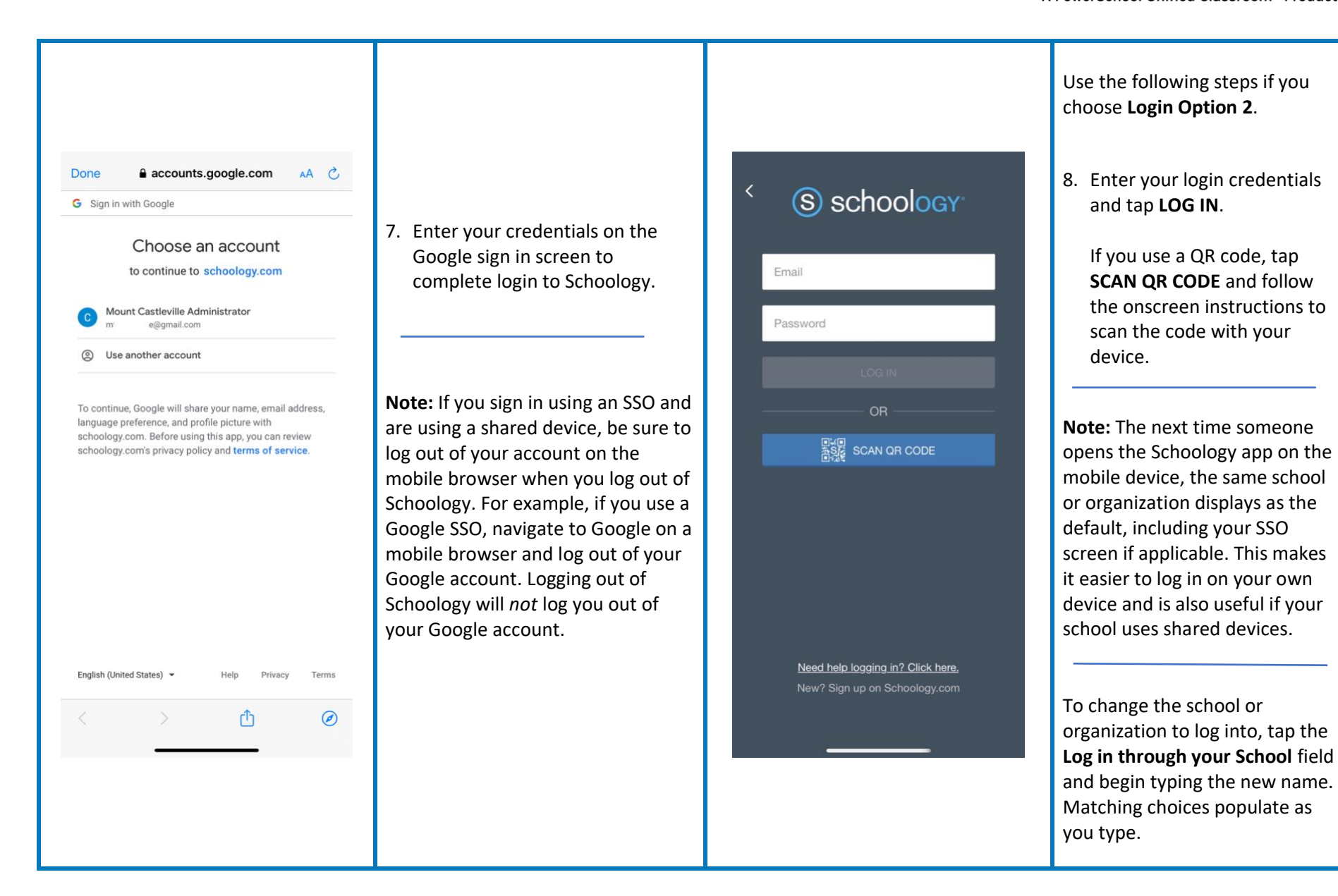